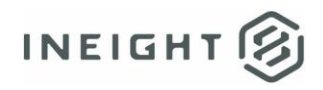

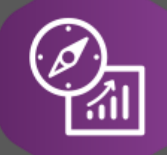

# **Explore API Documentation**

SelfService\_Schedule\_ScheduleCodeValueAssignment

Version 1.0

Last Modified: 4/11/2023 Last Modified By: Kimo Pickering

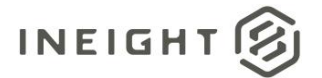

#### Change Log

This changelog only contains significant or notable changes to the revision. Any editorial-type changes or minor changes are not included.

| Revision | Change Date | Description   | Modified By    |
|----------|-------------|---------------|----------------|
| 1.0      | 4/11/2023   | Initial Draft | Kimo Pickering |

# Contents

| Change Log                     | 2 |
|--------------------------------|---|
| Overview                       | 3 |
| Relationships and Dependencies | 3 |
| API Detail                     | 4 |
| Supported Filters              | 4 |
| -ields                         | 4 |
| Field Descriptions             | 5 |
| Sample                         | 5 |
| Data Validation                | 6 |

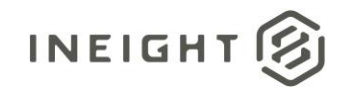

#### Overview

The SelfService\_Schedule\_ScheduleCodeValueAssignment API is one of multiple APIs comprising the data contained in the Schedule Codes entity. The SelfService\_Schedule\_ScheduleCodeValueAssignment table contains the unique identifiers of the Schedule Project Code Values that have been assigned to individual schedules. The Schedule Project Code Values are assigned from the application's EPS page.

#### **Relationships and Dependencies**

| From: Table <sup>1</sup>            | To: Table <sup>1</sup>      | Relationship                                            | Cardinality<br>2 | Comment |
|-------------------------------------|-----------------------------|---------------------------------------------------------|------------------|---------|
| ScheduleCodeValueAs signment(SCDVA) | Schedule(S)                 | SCDVA.ScheduleId :<br>S.ScheduleId                      | M:1              |         |
| ScheduleCodeValueAs signment(SCDVA) | ScheduleCodeValue<br>(SCDV) | SCDVA.ScheduleCodeValueId :<br>SCDV.ScheduleCodeValueId | M:1              |         |

<sup>1</sup> Prefix table name with "SelfService\_Schedule\_" and exclude table abbreviation for queries

(e.g., SelfService\_Schedule\_ScheduleCodeValueAssignment)

<sup>2</sup> 1:M = One to Many, 1:1 = One to One, M:1 = Many to one

#### Figure 1. SelfService\_Schedule\_ScheduleCodeValueAssignment ER Diagram

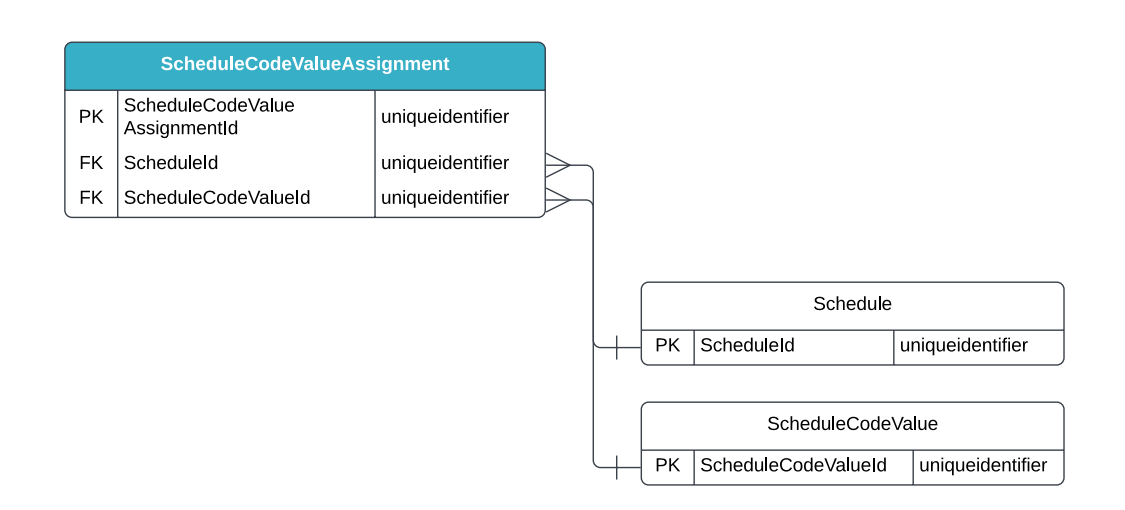

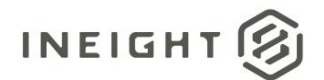

#### **API Detail**

| Direction                                  |                  | From Project Suite                                                                                                    |  |  |  |  |  |  |
|--------------------------------------------|------------------|----------------------------------------------------------------------------------------------------|--|--|--|--|--|--|
| Paginati                                   | on               | 50,000 Rows                                                                                                    |  |  |  |  |  |  |
| Frequen                                    | су               | All Reporting APIs are used by calling a GET method at an interval determined<br>by the customer. InEight suggests using these APIs on an infrequent basis (once<br>per day) to avoid potential performance impact to live systems when the returned<br>data set could be large. |  |  |  |  |  |  |
| Trigger I                                  | Method(s)        | All default OData filters are supported                                                                                                    |  |  |  |  |  |  |
| Average Payload Size                       |                  | Depends on date range selected                                                                                                    |  |  |  |  |  |  |
| APIM Na                                    | ame              | SelfService_Schedule_ScheduleCodeValueAssignment                                                                                                    |  |  |  |  |  |  |
| Data<br>Refresh/Delta/Incremental<br>Loads |                  | The data in this API will only refresh once per day                                                                                                    |  |  |  |  |  |  |
| Project                                    | Starting Version | 23.10                                                                                                    |  |  |  |  |  |  |
| Suite                                      | Ending Version   | N/A                                                                                                    |  |  |  |  |  |  |

Supported Filters All default OData filters are supported by this API.

#### **Fields**

| Name                         | Туре             | Char<br>Max<br>Length | Numeric<br>Precision | Scale | Required? | Product | РК |
|------------------------------|------------------|-----------------------|----------------------|-------|-----------|---------|----|
| ScheduleCodeValueAssigmentId | uniqueidentifier | 16                    | 0                    |       | Y         |         | Р  |
| ScheduleId                   | uniqueidentifier | 16                    | 0                    |       | Y         |         | F  |
| ScheduleCodeValueId          | uniqueidentifier | 16                    | 0                    |       | Y         |         | F  |
| RowVersion                   | Bigint           | Null                  | Null                 | Null  | Y         |         |    |

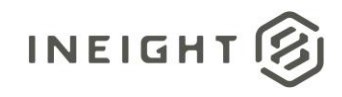

## **Field Descriptions**

| Name                         | Description                                                                                                    | Example(s)                               |  |  |  |  |  |
|------------------------------|----------------------------------------------------------------------------------------------------|------------------------------------------|--|--|--|--|--|
| ScheduleCodeValueAssigmentId | A unique identifier assigned to a Schedule<br>Project Code Value Assignment. Not<br>visible in the interface.     | 9eec1667-8d22-4075-b81c-<br>627a4a611343 |  |  |  |  |  |
| ScheduleId                   | A unique identifier assigned to each schedule record in the table. Formerly known as the Project Id.              | c4911ba6-875e-4e29-a7ea-<br>4b8b7de4d384 |  |  |  |  |  |
| ScheduleCodeValueId          | A unique identifier assigned to a Schedule<br>Project Code's value. Not visible in the<br>interface.              | 39de9276-6050-4998-9cd4-<br>2b716e45d993 |  |  |  |  |  |
| RowVersion                   | An indicator if a row has been updated. if<br>this value is greater than the stored<br>value, then update record. | 54582065                                 |  |  |  |  |  |

### Sample

SelfService\_Schedule\_ScheduleCodeValueAssignment

{"ScheduleCodeValueAssigmentId":"9eec1667-8d22-4075-b81c-627a4a611343",

"ScheduleId":"c4911ba6-875e-4e29-a7ea-4b8b7de4d384",

"ScheduleCodeValueId":"39de9276-6050-4998-9cd4-2b716e45d993"}

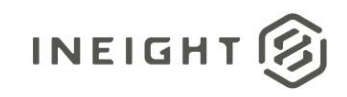

#### Data Validation

The Schedule Project Code Values created for a project schedule can be assigned from the EPS page of the application. Navigate to a schedule under a Project Workspace node and select the icon in the "Knowledge tags" column for that schedule. Next, in the "Assign knowledge tag" modal window that appears, select the Project Code of interest from the "Project codes" panel, then select the value to assign to the schedule, and finally select the "Assign" button in the lower right corner.

Figures 2. Schedule > EPS page > Project Workspace > Schedule > Knowledge tags column > Project code > Assign Value

| Ξ   | 슈 InEight / Schedule       |               |             |             |                   |        |                      |               |                |       |                  |      |          |      |     |     |     |     |     | <u>â</u> \$ | 8   | 8 |
|-----|----------------------------|---------------|-------------|-------------|-------------------|--------|----------------------|---------------|----------------|-------|------------------|------|----------|------|-----|-----|-----|-----|-----|-------------|-----|---|
| + • | 🕑 🔹 🛞 The Move schedules 🕃 |               |             |             |                   |        |                      |               |                |       |                  |      | ٩        |      |     |     |     |     |     |             |     |   |
|     |                            |               |             |             |                   |        |                      |               |                |       |                  | 2016 |          |      |     |     |     |     |     |             |     |   |
|     | Project/Schedule name      | Schedule ID T | Start T     | Finish T    | Calendar days     | т      | Schedule type T      | Data date 🛛 🔻 | Knowledge tags | T Mar | rkup T           | Jan  | Feb      | Mar  | Apr | May | Jun | Jul | Aug | Sep         | Oct | N |
|     | ▼ KMP2                     |               | 11 Jan 2016 | 08 Apr 2020 |                   |        |                      |               |                | _     |                  |      |          |      |     |     |     |     |     |             |     | - |
|     | 🔁 <u>US-10 DB</u>          | US-10         | 11 Jan 2016 | 08 Apr 2020 | 1550              |        | Estimate 🗸           | 11 Jan 2016   | 10             |       | •                |      |          |      |     |     |     |     |     |             |     |   |
|     |                            |               |             | 100         |                   |        |                      |               |                |       |                  |      |          | -    |     |     |     |     |     |             |     |   |
|     |                            |               |             |             | Assign knowledg   | ge tag |                      |               |                |       |                  |      |          | ×    |     |     |     |     |     |             |     |   |
|     |                            |               |             |             | US-10 DB<br>US-10 |        |                      |               |                |       |                  |      |          |      |     |     |     |     |     |             |     |   |
|     |                            |               |             |             | _                 |        | CODES                | UDFs          |                | Sele  | ected codes      |      | Clear a  | a    |     |     |     |     |     |             |     |   |
|     |                            |               |             |             | Project codes     |        | Contract Type values |               |                | Con   | ntract Type: D-B | ×    |          | 18   |     |     |     |     |     |             |     |   |
|     |                            |               |             |             | Search Q          |        | Search               |               | ٩              |       |                  |      |          | - 84 |     |     |     |     |     |             |     |   |
|     |                            |               |             |             | Contract Value    | 0      | None                 |               |                |       |                  |      |          | - 84 |     |     |     |     |     |             |     |   |
|     |                            |               |             |             | Type of Schedule  | 0      | DBB                  |               |                |       |                  |      |          | - 84 |     |     |     |     |     |             |     |   |
|     |                            |               |             |             | Client            | ۲      | D-B                  |               |                |       |                  |      |          | - 84 |     |     |     |     |     |             |     |   |
|     |                            |               |             |             | Client Type       | 0      | PPP                  |               |                |       |                  |      |          | - 88 |     |     |     |     |     |             |     |   |
|     |                            |               |             |             | Portfolio         | 0      | PDB                  |               |                | Sele  | ected UDFs       |      | Clear a  | 0    |     |     |     |     |     |             |     |   |
|     |                            |               |             |             | Archive Now       | 0      | CMAR                 |               |                |       |                  |      |          | - 84 |     |     |     |     |     |             |     |   |
|     |                            |               |             |             | Schedule Status   | 0      | CM/GC                |               |                |       |                  |      |          | - 84 |     |     |     |     |     |             |     |   |
|     |                            |               |             |             | Contract Payment  | 0      | CPLUS                |               |                |       |                  |      |          | - 84 |     |     |     |     |     |             |     |   |
|     |                            |               |             |             | Contract Type     |        |                      |               |                |       |                  |      |          | - 84 |     |     |     |     |     |             |     |   |
|     |                            |               |             |             |                   |        |                      |               |                |       |                  |      |          | - 84 |     |     |     |     |     |             |     |   |
|     |                            |               |             |             |                   |        |                      |               |                |       |                  |      |          | - 88 |     |     |     |     |     |             |     |   |
|     |                            |               |             |             |                   |        |                      |               |                |       |                  | Cano | el Assig |      |     |     |     |     |     |             |     |   |
|     |                            |               |             |             |                   |        |                      |               |                |       |                  |      |          |      |     |     |     |     |     |             |     |   |
|     |                            |               |             |             |                   |        |                      |               |                |       |                  |      |          |      |     |     |     |     |     |             |     |   |
|     |                            |               |             |             |                   |        |                      |               |                |       |                  |      |          |      |     |     |     |     |     |             |     |   |

8